## **NYGATS Training: NYGATS Project Registration**

## Introduction:

This training document will walk the user through the steps needed to register a project in the New York Generation Attribute Tracking System (NYGATS). Please refer to the NYGATS Operating Rules for additional information on all rules governing project registration and use of your NYGATS Account. Any questions about the registration of a project or the use of NYGATS can be directed to:

NYGATS Administrator NYGATS@apx.com 408-643-0167

## Training:

**<u>Step 1</u>**: Log into NYGATS by navigating to the NYGATS Informational Site:

http://www.nyserda.ny.gov/nygats and select the 'Sign in for Existing Users' button located on the right hand side of the screen. Selecting the 'Sign in for Existing Users' button will redirect the user to the NYGATS Account Login Screen where the user can enter their Username and Password to access their account.

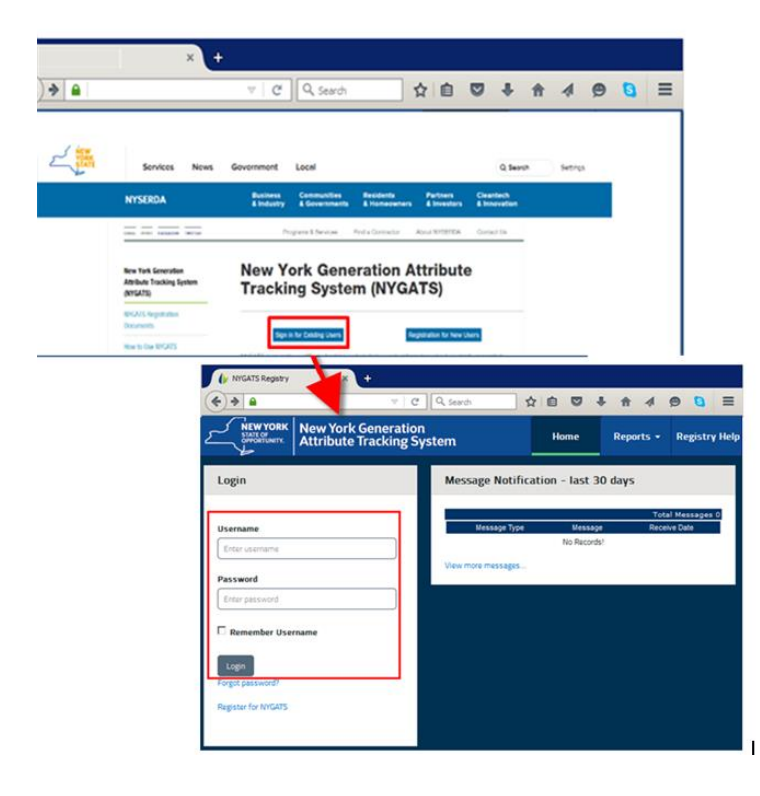

**Step 2:** (NYISO Accounts Only) If NYISO Projects are associated with a NYISO Account, the project will be automatically listed in the Project Management module in 'Approved' status to allow Certificates to be created from all NYISO projects. All NYISO project registrations must be reviewed and completed to issue certificates with program eligibility attributes (New York, Green-E and LIHI Eligibility). Once a project has been reviewed and submitted, the NYGATS Administrator will review and approve the registration. Project registrations approved by the NYGATS Administrator will be assigned an Annual Review Date that will notify the Account Holder when the Project needs to be reviewed and updated each year.

| Project Management   |           |                    |                   |      |        |              |             |                       |      | ,             |
|----------------------|-----------|--------------------|-------------------|------|--------|--------------|-------------|-----------------------|------|---------------|
|                      |           |                    |                   |      |        |              |             |                       |      |               |
|                      |           |                    |                   |      |        |              |             |                       | Т    | otal Projects |
| NYGATS ID            | Project   | NYGATS             | Status            |      | QIP ID | Project Type | Review Data | Annual<br>Review Date | Сору | Documents     |
| GEN33629 test-test   | NYISO F   | Project Regist     | tration v         | vith | 100    | GEN          | No Data     | Neview Date           | Сору | View/Update   |
| GEN1219 NYISO Gen 1  | Annual    | <b>Review Date</b> | has be            | en   | 42     | GEN          | APR2016     | 06/24/2017            | Сору | View/Update   |
| GEN1281 NYISO Gen 2  | / annadi  | Louion Dato        | nuo bo            |      | 323    | GEN          | APR2016     |                       | Сору | View/Update   |
| GEN1285 NYISO Gen 3  |           | completed          | Approved Ni       | 150  | 323    | GEN          | APR2016     |                       | Сору | View/Update   |
| GEN1299 NYISO Gen 4  |           |                    | Algiological INIT | 1010 | 323    | GEN          | APR2016     |                       | Copy | View/Update   |
| GEN1312 NYISO Gen 5  |           |                    |                   | 180  | 23     | GEN          | APR2016     |                       | Copy | View/Update   |
| GEN1342 NYISO Gen 6  |           | SO Project Re      | egistratio        | ons  | 7      | CEN          | APR2016     |                       | Copy | View/Update   |
| Pagister New Project | without A | nnual Review       | v Dates           | have |        |              |             |                       |      |               |
| Register New Project | nc        | ot been comp       | oleted            |      |        |              |             |                       |      |               |

To review a project registration, select the name of the project in the Project Management Module and complete all required fields.

| it      |                    |                                                |                                                                                                    |                                                                                                    |                                                                                                    |                                                                                                    |                                                                                                    |                                                                                                    |                                                                                                    |
|---------|--------------------|------------------------------------------------|----------------------------------------------------------------------------------------------------|----------------------------------------------------------------------------------------------------|----------------------------------------------------------------------------------------------------|----------------------------------------------------------------------------------------------------|----------------------------------------------------------------------------------------------------|----------------------------------------------------------------------------------------------------|----------------------------------------------------------------------------------------------------|
|         |                    |                                                |                                                                                                    |                                                                                                    |                                                                                                    |                                                                                                    |                                                                                                    |                                                                                                    |                                                                                                    |
|         |                    |                                                |                                                                                                    |                                                                                                    |                                                                                                    |                                                                                                    |                                                                                                    | T                                                                                                    | otal Projects                                                                                                    |
| Project | NYGATS<br>Meter ID | Status                                         | QIP                                                                                                    | QIP ID                                                                                                    | Project Type                                                                                                    | Review Data<br>/Self-Report                                                                                                    | Annual<br>Review Date                                                                                                    | Сору                                                                                                    | Documents<br>Attestation                                                                                                    |
| _       | 3152590074         | Pending                                        | NYSERDA QIP                                                                                                    | 100                                                                                                    | GEN                                                                                                    | No Data                                                                                                    |                                                                                                    | Сору                                                                                                    | View/Update                                                                                                    |
|         |                    | Approved                                       | NYISO                                                                                                    | 242                                                                                                    | GEN                                                                                                    | APR2016                                                                                                    | 06/24/2017                                                                                                    | Сору                                                                                                    | View/Update                                                                                                    |
|         |                    | Approved                                       | NYISO                                                                                                    | 323                                                                                                    | GEN                                                                                                    | APR2016                                                                                                    |                                                                                                    | Сору                                                                                                    | View/Update                                                                                                    |
|         |                    | Approved                                       | NYISO                                                                                                    | 323                                                                                                    | GEN                                                                                                    | APR2016                                                                                                    |                                                                                                    | Сору                                                                                                    | View/Update                                                                                                    |
|         |                    | Approved                                       | NYISO                                                                                                    | 323                                                                                                    | GEN                                                                                                    | APR2016                                                                                                    |                                                                                                    | Сору                                                                                                    | View/Update                                                                                                    |
|         |                    | Approved                                       | NYISO                                                                                                    | 323                                                                                                    | GEN                                                                                                    | APR2016                                                                                                    |                                                                                                    | Сору                                                                                                    | View/Update                                                                                                    |
|         |                    | Approved                                       | NYISO                                                                                                    | 237                                                                                                    | GEN                                                                                                    | APR2016                                                                                                    |                                                                                                    | Сору                                                                                                    | View/Update                                                                                                    |
| -       |                    |                                                |                                                                                                    |                                                                                                    |                                                                                                    |                                                                                                    |                                                                                                    |                                                                                                    |                                                                                                    |
|         |                    |                                                |                                                                                                    |                                                                                                    |                                                                                                    |                                                                                                    |                                                                                                    |                                                                                                    |                                                                                                    |
|         | roject             | It<br>Project NYGATS<br>Meter ID<br>3152590074 | t<br>Project NYGATS<br>Meter ID Status<br>3152590074 Pending<br>Approved<br>Approved<br>Approved<br>Approved<br>Approved | It<br>Project NYGATS Status OIP<br>3152590074 Pending NYSERDA OIP<br>Approved NYISO<br>Approved NYISO<br>Approved NYISO<br>Approved NYISO<br>Approved NYISO<br>Approved NYISO<br>Approved NYISO | Project         NYGATS<br>Meter ID         Status         QIP         QIP ID           3152590074         Pending         NYSERDA QIP         100           Approved         NYISO         242           Approved         NYISO         323           Approved         NYISO         323           Approved         NYISO         323           Approved         NYISO         323           Approved         NYISO         323           Approved         NYISO         323           Approved         NYISO         323           Approved         NYISO         323           Approved         NYISO         323 | Project     NYGATS<br>Meter ID     Status     QIP     DIP     Project Type       3152590074     Pending     NYSERDA QIP     100     GEN       Approved     NYISO     242     GEN       Approved     NYISO     323     GEN       Approved     NYISO     323     GEN       Approved     NYISO     323     GEN       Approved     NYISO     323     GEN       Approved     NYISO     323     GEN       Approved     NYISO     323     GEN       Approved     NYISO     323     GEN       Approved     NYISO     323     GEN | Project         NYGATS<br>Meter ID         Status         QIP         QIP ID         Project Type         Review Data<br>Self-Report           3152590074         Pending         NYSERDA QIP         100         GEN         No Data           Approved         NYISO         242         GEN         APR2016           Approved         NYISO         323         GEN         APR2016           Approved         NYISO         323         GEN         APR2016           Approved         NYISO         323         GEN         APR2016           Approved         NYISO         323         GEN         APR2016           Approved         NYISO         323         GEN         APR2016           Approved         NYISO         323         GEN         APR2016           Approved         NYISO         323         GEN         APR2016           Approved         NYISO         237         GEN         APR2016 | Project     NYGATS<br>Meter ID     Status     QIP     QIP ID     Project Type     Review Data<br>/Self-Report     Annual<br>Review Date       3152590074     Pending     NYSERDA QIP     100     GEN     No Data       Approved     NYISO     242     GEN     APR2016     06/24/2017       Approved     NYISO     323     GEN     APR2016       Approved     NYISO     323     GEN     APR2016       Approved     NYISO     323     GEN     APR2016       Approved     NYISO     323     GEN     APR2016       Approved     NYISO     323     GEN     APR2016       Approved     NYISO     323     GEN     APR2016       Approved     NYISO     323     GEN     APR2016       Approved     NYISO     323     GEN     APR2016 | It<br>Project NYGATS<br>Meter ID Status QIP QIP ID Project Type Review Data Annual<br>3152590074 Pending NYSERDA QIP 100 GEN No Data Copy<br>Approved NYISO 242 GEN APR2016 06/24/2017 Copy<br>Approved NYISO 323 GEN APR2016 06/24/2017 Copy<br>Approved NYISO 323 GEN APR2016 Copy<br>Approved NYISO 323 GEN APR2016 Copy<br>Approved NYISO 323 GEN APR2016 Copy<br>Approved NYISO 323 GEN APR2016 Copy<br>Approved NYISO 323 GEN APR2016 Copy<br>Approved NYISO 323 GEN APR2016 Copy<br>Approved NYISO 323 GEN APR2016 Copy |

<u>Step 3:</u> Non-NYISO projects can be registered by selecting the 'Register New Project' link located at the bottom of the Project Management module.

|                      |         |                    |          |             |        |              |                             | Т                     | Total Projec |                        |  |  |
|----------------------|---------|--------------------|----------|-------------|--------|--------------|-----------------------------|-----------------------|--------------|------------------------|--|--|
| NYGATS ID            | Project | NYGATS<br>Meter ID | Status   | QIP         | QIP ID | Project Type | Review Data<br>/Self-Report | Annual<br>Review Date | Сору         | Document<br>Attestatio |  |  |
| GEN33629 test - test |         | 3152590074         | Pending  | NYSERDA QIP | 100    | GEN          | No Data                     |                       | Сору         | View/Upda              |  |  |
| GEN1219 NYISO Gen 1  |         |                    | Approved | NYISO       | 242    | GEN          | APR2016                     | 06/24/2017            | Сору         | View/Upda              |  |  |
| GEN1281 NYISO Gen 2  |         |                    | Approved | NYISO       | 323    | GEN          | APR2016                     |                       | Сору         | View/Upda              |  |  |
| GEN1285 NYISO Gen 3  |         |                    | Approved | NYISO       | 323    | GEN          | APR2016                     |                       | Сору         | View/Upda              |  |  |
| GEN1299 NYISO Gen 4  |         |                    | Approved | NYISO       | 323    | GEN          | APR2016                     |                       | Сору         | View/Upda              |  |  |
| GEN1312 NYISO Gen 5  |         |                    | Approved | NYISO       | 323    | GEN          | APR2016                     |                       | Сору         | View/Upda              |  |  |
| GEN1342 NYISO Gen 6  |         |                    | Approved | NYISO       | 237    | GEN          | APR2016                     |                       | Copy         | View/Upda              |  |  |

<u>Step 4:</u> Generating Units can be registered individually based on the revenue meter (Operating Rule 5.3) by selecting 'Generating Unit Project' Project Type or as multiple generators aggregated together that meet the Small Project Aggregation requirements (Operating Rule 4.3) under one project registration by selecting the 'Aggregated Project' Project Type. After selecting the 'Register New Project' link located in the Project Management module, select the Project Type:

- Generating Unit Project
- Aggregated Project

Selecting the 'Aggregated Project' radio button will deactivate certain fields that will be entered into the 'Aggregated Generators Registration Information' screen on the second page of the registration.

| New York<br>STATE OF<br>OPPORTUNITY. New York Of<br>Attribute T | Generation<br>racking System      |                                                   |
|-----------------------------------------------------------------|-----------------------------------|---------------------------------------------------|
|                                                                 |                                   |                                                   |
| Project Information                                             |                                   |                                                   |
|                                                                 | Project Type                      |                                                   |
|                                                                 | Project Type: *+                  | C Generating Unit Project<br>⊙ Aggregated Project |
|                                                                 | Active Sub-Account Selection: *   | DefaultACT 💌                                      |
|                                                                 | ID, Name and Location Information |                                                   |

Aggregated Project registrations will allow the user to enter each Generating Unit represented by the Aggregated Project registration one at a time on the second page of the registration or using a CSV file. A CSV template is available on the website located with the other NYGATS documentation. Please contact the NYGATS Administrator if you need assistance finding the NYGATS documentation

| Aggregated Generators registration Information         Aggregated Units: *         Add       Delete       Upload File         GU       GU       Nameplate       COD (mm/dd<br>/yyyy)       Address       City       State       Zip       Meter       Meter       Meter       Type/Protocol       Sele         Total Nameplate Capacity (MW): *       0       0       Verstrongly recommend saving entered Aggregated Units often during the registration process.       */** Fields marked with an asterisk are required + Fields marked with a plus sign are copyable       Note: The Nameplate Capacity of each Generating Unit can be no more than 0.200 MW (See Operating Rule 4.3)                                                                                                    | Generator/F   | Project Reg     | gistration                          |                              |               |            |         |      |       |              |               |        |
|----------------------------------------------------------------------------------------------------|---------------|-----------------|-------------------------------------|------------------------------|---------------|------------|---------|------|-------|--------------|---------------|--------|
| Aggregated Units Count: * <ul> <li>Refresh</li> </ul> Aggregated Units: *           Add         Delete         Upload File           GU         GU         Nameplate         COD (mm/dd<br>/yyyy)         Address         City         State         Zip         Meter         Meter         Meter         Type/Protocol         Selt           Total Nameplate Capacity (MW): *         0                                                                                                    | Aggregated    | Generators r    | egistration Information             |                              |               |            |         |      |       |              |               |        |
| Aggregated Units: *         Add       Delete       Upload File         GU       GU       Nameplate       COD (mm/dd<br>/yyyy)       Address       City       State       Zip<br>Code       Meter       Meter       Meter       Type/Protocol       Selet         Total Nameplate Capacity (MW): *       0       0       0       0       0       0       0       0       0       0       0       0       0       0       0       0       0       0       0       0       0       0       0       0       0       0       0       0       0       0       0       0       0       0       0       0       0       0       0       0       0       0       0       0       0       0       0       0       0       0       0       0       0       0       0       0       0       0       0       0       0       0       0       0       0       0       0       0       0       0       0       0       0       0       0       0       0       0       0       0       0       0       0       0       0       0       0       0       0 <td< td=""><td>Aggregated</td><td>Units Count:</td><td>* 0 Refresh</td><td></td><td></td><td></td><td></td><td></td><td></td><td></td><td></td><td></td></td<> | Aggregated    | Units Count:    | * 0 Refresh                         |                              |               |            |         |      |       |              |               |        |
| Add       Delete       Upload File         GU       GU       Nameplate       COD (mm/dd<br>/yyyy)       Address       City       State       Zip<br>Code       Meter       Meter       Meter       Type/Protocol       Sele         Total Nameplate Capacity (MW): *       0       0       0       0       0       0       0       0       0       0       0       0       0       0       0       0       0       0       0       0       0       0       0       0       0       0       0       0       0       0       0       0       0       0       0       0       0       0       0       0       0       0       0       0       0       0       0       0       0       0       0       0       0       0       0       0       0       0       0       0       0       0       0       0       0       0       0       0       0       0       0       0       0       0       0       0       0       0       0       0       0       0       0       0       0       0       0       0       0       0       0       0       0 </td <td>Aggregated</td> <td>Units: *</td> <td></td> <td></td> <td></td> <td></td> <td></td> <td></td> <td></td> <td></td> <td></td> <td></td>              | Aggregated    | Units: *        |                                     |                              |               |            |         |      |       |              |               |        |
| GU<br>Name       GU<br>Owner       Nameplate<br>Capacity (MW)       COD (mm/dd<br>/yyyy)       Address       City       State       Zip<br>Code       Meter<br>ID       Meter<br>Manufacturer       Meter<br>Type/Protocol       Selit         Total Nameplate Capacity (MW): *       0       0       0       0       0       0       0       0       0       0       0       0       0       0       0       0       0       0       0       0       0       0       0       0       0       0       0       0       0       0       0       0       0       0       0       0       0       0       0       0       0       0       0       0       0       0       0       0       0       0       0       0       0       0       0       0       0       0       0       0       0       0       0       0       0       0       0       0       0       0       0       0       0       0       0       0       0       0       0       0       0       0       0       0       0       0       0       0       0       0       0       0       0       0       0       0                                                                                                    | Add Dele      | ete Uploa       | d File                              |                              |               |            |         |      |       |              |               |        |
| Name       Owner       Capacity (MW)       /yyyy)       Address City       State       Code       ID       Manufacturer       Type/Protocol       Self         Total Nameplate Capacity (MW): *       0       0       0       0       0       0       0       0       0       0       0       0       0       0       0       0       0       0       0       0       0       0       0       0       0       0       0       0       0       0       0       0       0       0       0       0       0       0       0       0       0       0       0       0       0       0       0       0       0       0       0       0       0       0       0       0       0       0       0       0       0       0       0       0       0       0       0       0       0       0       0       0       0       0       0       0       0       0       0       0       0       0       0       0       0       0       0       0       0       0       0       0       0       0       0       0       0       0       0       0                                                                                                    | GU            | GU              | Nameplate                           | COD (mm/dd                   | 0.44          | <b>C</b> : | c       | Zip  | Meter | Meter        | Meter         | Calaat |
| Total Nameplate Capacity (MW): *       0         We strongly recommend saving entered Aggrogated Units often during the registration process.         */** Fields marked with an asterisk are required + Fields marked with a plus sign are copyable         Note: The Nameplate Capacity of each Generating Unit can be no more than 0.200 MW (See Operating Rule 4.3)                                                                                                    | Name          | Owner           | Capacity (MW)                       | /уууу)                       | Address       |            | State   | Code | ID    | Manufacturer | Type/Protocol | Select |
| We strongly recommend saving entered Aggregated Units often during the registration process.<br>*/** Fields marked with an asterisk are required + Fields marked with a plus sign are copyable<br>Note: The Nameplate Capacity of each Generating Unit can be no more than 0.200 MW (See Operating Rule 4.3)                                                                                                    | Total Name    | plate Capacit   | y (MW): * 0                         |                              |               |            |         |      |       |              |               |        |
| We strongly recommend saving entered Aggregated Units often during the registration process. */** Fields marked with an asterisk are required + Fields marked with a plus sign are copyable Note: The Nameplate Capacity of each Generating Unit can be no more than 0.200 MW (See Operating Rule 4.3)                                                                                                    |               |                 |                                     |                              |               |            |         |      |       |              |               |        |
| */** Fields marked with an asterisk are required + Fields marked with a plus sign are copyable<br>Note: The Nameplate Capacity of each Generating Unit can be no more than 0.200 MW (See Operating Rule 4.3)                                                                                                    | We strong     | y recommend     | saving entered Aggregated l         | Jnits often during the re    | gistration    | proces     | s.      |      |       |              |               |        |
| Note: The Nameplate Capacity of each Generating Unit can be no more than 0.200 MW (See Operating Rule 4.3)                                                                                                    | */** Fields m | arked with an a | sterisk are required + Fields ma    | rked with a plus sign are co | pyable        |            |         |      |       |              |               |        |
|                                                                                                    | Note: The Na  | meplate Capacit | ty of each Generating Unit can be n | o more than 0.200 MW (Se     | e Operating R | ule 4.3)   |         |      |       |              |               |        |
| Back Save Next Cancel                                                                                                    |               |                 |                                     |                              | Back Sa       | ve         | lext Ca | ncel |       |              |               |        |

**Step 5**: Each project will be required to designate a Qualified Independent Party (QIP) from the Reporting Entity Access section of the Project registration. NYISO Projects will use NYISO as the QIP which will be pre-selected. All Other Projects will designate a QIP and enter a Reporting Entity ID. A Reporting Entity ID is a unique ID assigned for the project by the QIP which will link the project to the QIP Account.

Projects that qualify as Self Reporting (Operating Rule 5.8) will select Self Reporting as the QIP.

**Step 6:** After all required fields have been completed, press the 'Submit for Approval' button on the last page of the registration. The 'Pending' project registration will be posted in the Project Management module and the NYGATS Administrator will review and approve the project registration.

| NEW YORK<br>STATE OF<br>OPPORTUNITY. | New York Generation<br>Attribute Tracking System |                                                           |                                  |        |
|--------------------------------------|--------------------------------------------------|-----------------------------------------------------------|----------------------------------|--------|
|                                      |                                                  |                                                           |                                  | Welcon |
| New Generato                         | r/Project Registration                           |                                                           |                                  |        |
|                                      |                                                  | Fuel/Project Type Selected:                               | Wind                             |        |
|                                      |                                                  | RECState/Provincial/Voluntary Eligibiliti                 | es:                              |        |
|                                      |                                                  | New York:                                                 | CYes ⊙No                         |        |
|                                      |                                                  | Green-e Energy Eligible:<br>Verification/Certification #: | C <sub>Yes</sub> ଜ <sub>No</sub> |        |
|                                      |                                                  | LIHI Certified:                                           | C <sub>Yes</sub> ⊙ <sub>No</sub> |        |
|                                      |                                                  | Verification/Certification #:                             |                                  |        |
|                                      |                                                  | * Required Field<br>Back Save Subr                        | mit for Approval Cancel          |        |

**Step 7:** After a submitted project has been approved by the NYGATS Administrator, the Annual Review date will be displayed for the project. This date will trigger an annual notification to the account holder to update the registration for any changes.

|                      |         |                    |          |             |        |              |                             |                       | т    | otal Project           |
|----------------------|---------|--------------------|----------|-------------|--------|--------------|-----------------------------|-----------------------|------|------------------------|
| NYGATS ID            | Project | NYGATS<br>Meter ID | Status   | QIP         | QIP ID | Project Type | Review Data<br>/Self-Report | Annual<br>Review Date | Сору | Document<br>Attestatio |
| GEN33629 test - test |         | 3152590074         | Pending  | NYSERDA QIP | 100    | GEN          | No Data                     |                       | Сору | View/Updat             |
| GEN1219 NYISO Gen 1  |         |                    | Approved | NYISO       | 242    | GEN          | APR2016                     | 06/24/2017            | Сору | View/Updat             |
| GEN1281 NYISO Gen 2  |         |                    | Approved | NYISO       | 323    | GEN          | APR2016                     |                       | Сору | View/Upda              |
| GEN1285 NYISO Gen 3  |         |                    | Approved | NYISO       | 323    | GEN          | APR2016                     |                       | Сору | View/Upda              |
| GEN1299 NYISO Gen 4  |         |                    | Approved | NYISO       | 323    | GEN          | APR2016                     |                       | Сору | View/Upda              |
| GEN1312 NYISO Gen 5  |         |                    | Approved | NYISO       | 323    | GEN          | APR2016                     |                       | Сору | View/Upda              |
| GEN1342 NYISO Gen 6  |         |                    | Approved | NYISO       | 237    | GEN          | APR2016                     |                       | Сору | View/Updat             |